## 纵向科研项目立项 (新增) 流程

### 口 两步登陆科研创新服务平台

### 1. 学校主页登陆"融合门户"

| デ <del>捉え</del> 巻<br>IF MINING AND TECHNOLOGY |              | 网站首页                                         | 学校概况 机                             |
|-----------------------------------------------|--------------|----------------------------------------------|------------------------------------|
| 1月10日,学校在明德礼堂召                                | 开党史学习教育总结会议。 | 我校举行学生<br>① 2022-01-<br>我校新获国家<br>① 2022-01- | ±社区分党工委特援<br>19<br>家重点研发计划项目<br>19 |
| 副                                             | 信息公开         | 副书馆                                          | し<br>か同办公                          |

### 2. 点击"常用系统"中"科研创新服务平台"

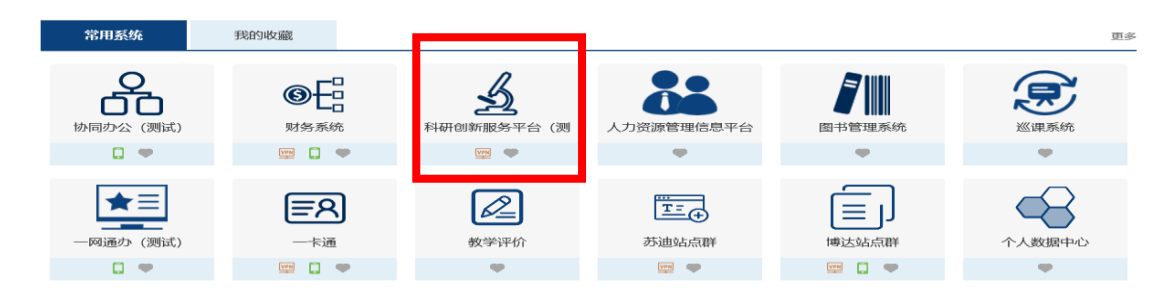

### 口 业务流程

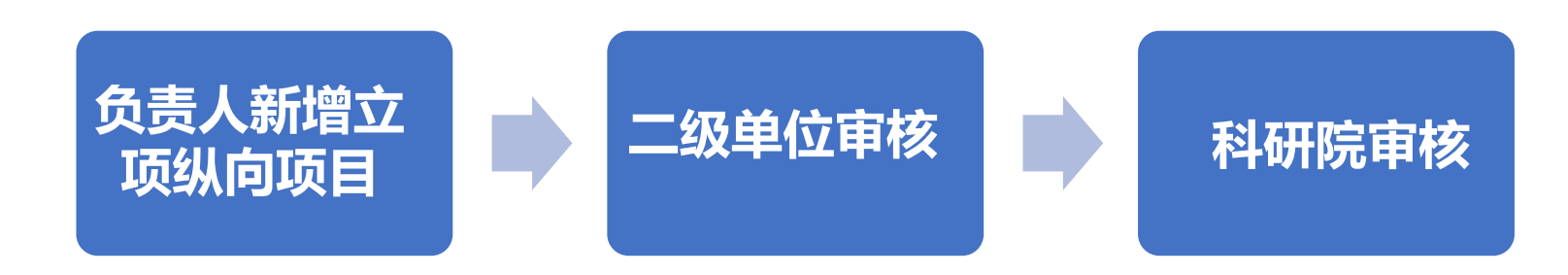

### 口 负责人线上新增项目六个操作步骤

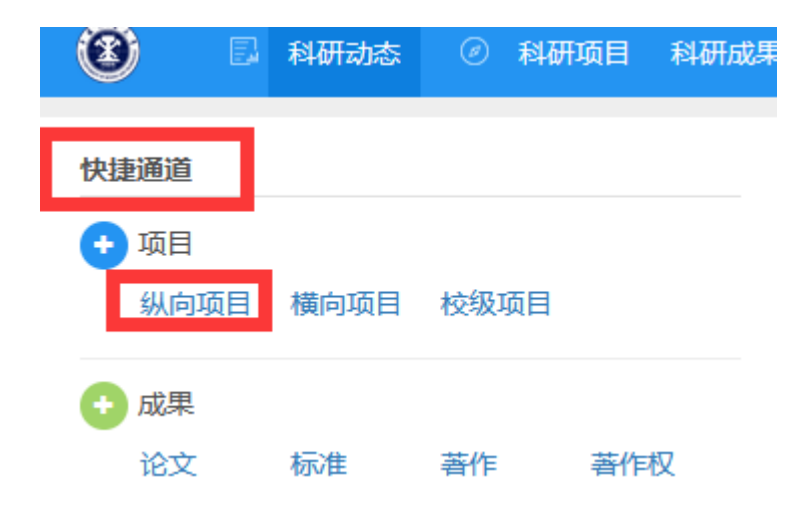

**第1步**,根据计划任务书,填写立项 信息,包括基本信息、教育部统计信 息、详细信息,**其中标"\*"为必填** 项,其它项原则上能填尽填)

# 科研创新服务平台个人主页 —— 快捷通道 —— 点击"纵向项目",进入信息录入界面

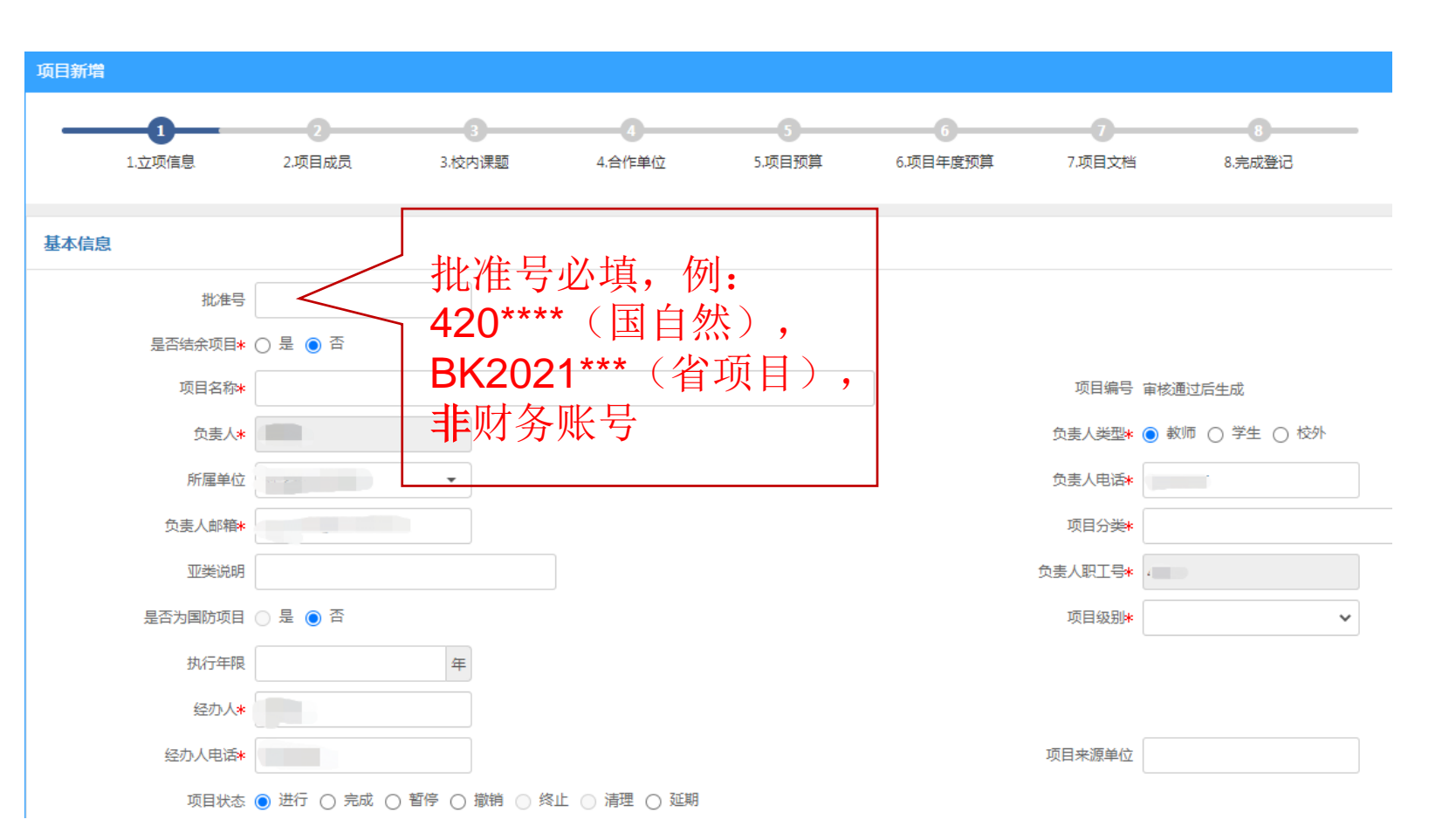

根据计划任务书填写立项信息,包括基本信息、教育部统计信息、详细信息,**其中标"\*"为** 

**必填顶**,其它项原则上能填尽填)

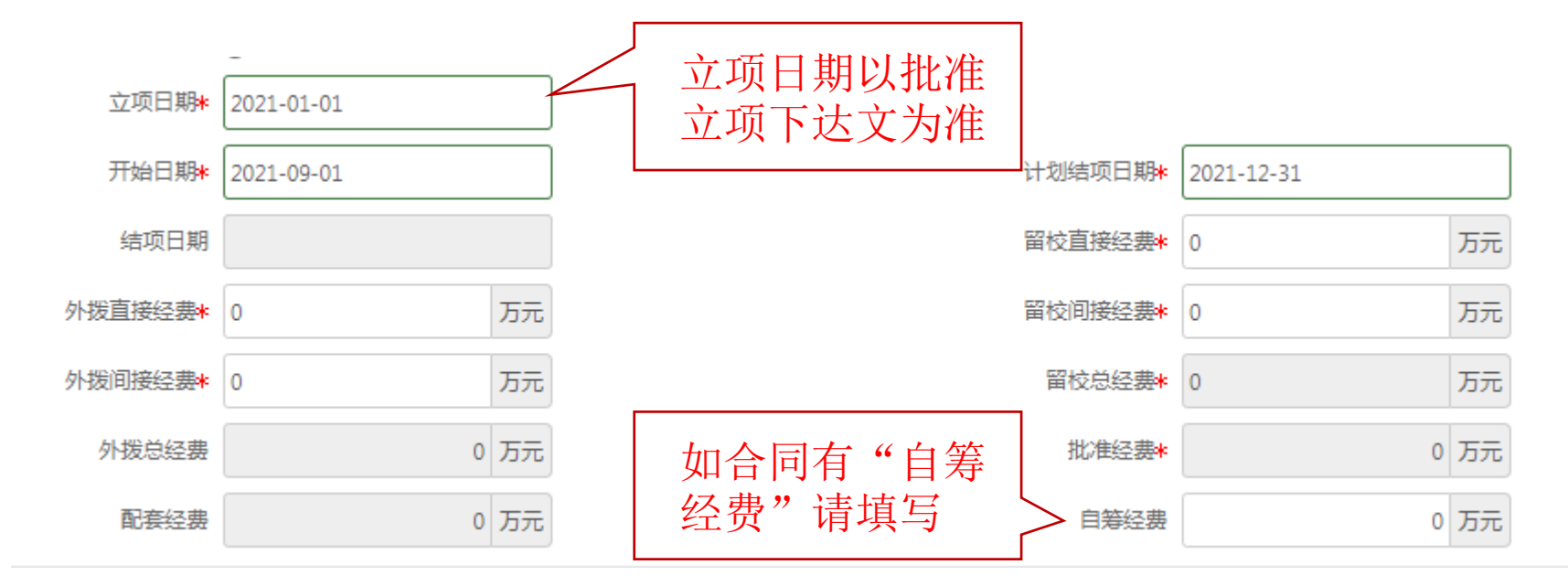

开始日期、计划结项日期以计划任务书(或项目合同)为准,如任务书中执行期限为"2021年7月-2024年6月",则开始日期为"2021年7月1日"、计划结项日期为 "2024年6月30日"

■ 留校、外拨经费以计划任务书(或项目合同)为准

第2步, 根据计划任务书录入项目成员

| 项目新 | 曾           |       | ,, <u></u> |   |                    | A 1992-1-1994 |          |        |       |          |
|-----|-------------|-------|------------|---|--------------------|---------------|----------|--------|-------|----------|
|     | 1<br>1.立项信息 | 2.项目成 | 戊员 3       | 3 | <b>4</b><br>4.合作单位 | 5.项目预算        | 6.项目年度预算 | 7.项目文档 | 8.完   | 8<br>成登记 |
| 项目信 | 息           |       |            |   |                    |               |          |        |       |          |
|     | 项目名称        |       |            |   |                    | 负责人           |          |        |       |          |
|     | 项目编号        |       |            |   |                    | 批准经费          | 「万元      |        |       |          |
|     | 外拨经费        | 元     |            |   |                    | 配套经费          | 万元       |        |       |          |
|     | 自筹经费        | 万元    |            |   |                    | 已借票金额         | 万元       |        |       |          |
|     | 已到金额        | 万元    |            |   |                    | 报销金额          | 、「元      |        |       |          |
| 项目成 | 员           |       |            |   |                    |               |          |        |       | 添加       |
| 排名  | 成员类型        | 姓名    | 工作单位       |   |                    | 职称            |          | 学位     | 承担类型  | 操作       |
| ≡1  | 教师          |       |            |   |                    |               | ~        | ~      | 负责人 💙 |          |
|     |             |       |            |   |                    |               |          |        |       |          |
|     |             |       |            |   |                    |               |          |        |       |          |
|     |             |       |            |   |                    |               |          |        |       |          |
|     |             |       |            |   |                    |               |          |        |       |          |
|     |             |       |            |   |                    |               |          |        |       |          |
|     |             |       |            |   | 上一步下               | 一步 关闭         |          |        |       |          |

**第3步**,填写合作单位信息

| 项日新增       |               |        |          |        |          |        |        |
|------------|---------------|--------|----------|--------|----------|--------|--------|
| 坝口利坦       |               |        |          |        |          |        |        |
|            | 2             | 3      |          | 5      | 6        |        | 8      |
| 1.立项信息     | 2.项目成员        | 3.校内课题 | 4.合作单位   | 5.项目预算 | 6.项目年度预算 | 7.项目文档 | 8.完成登记 |
|            |               |        |          |        |          |        |        |
| 项目信息       |               |        |          |        |          |        |        |
| 项目名称       |               |        |          | 负责人    |          |        |        |
| 项目编号       |               |        |          | 批准经费   | 5 💿 万元   |        |        |
| 外拨经费       | 万元            |        |          | 配套经费   | 2 🕕 万元   |        |        |
| 自筹经费       | 万元            |        |          | 已借票金额  | 万元       |        |        |
| 已到金额       | 万元            |        |          | 报销金额   | 5元       |        |        |
| 组织形式*      | ● 牽头单位 ○ 合作单位 |        |          |        |          |        |        |
| 合作形式*      |               | •      |          |        |          |        |        |
| A 11-14 12 |               |        |          |        |          |        | 2745   |
| 合作单位       |               |        |          |        |          |        |        |
| 序号 单位名称    |               | 负责人    | 合同金额(万元) | 单位类型   | 银行名称     | 银行账号   | 操作     |
| ≡1         |               |        |          | ~      |          |        | 删除     |
|            |               |        |          |        |          |        |        |
|            | 若无合作          | 里位,    | 可点击      | "跳过    |          |        |        |
|            |               |        |          |        |          |        |        |
|            |               |        |          |        |          |        |        |
|            |               |        | 上一步 一步   | 跳过 关闭  |          |        |        |

### 第4步,严格按照计划任务书录入项目预算,填写使用

说明,并上传预算页扫描件

| 项目新增 |                             |                     |                |     |      |   |
|------|-----------------------------|---------------------|----------------|-----|------|---|
| 1    | 1 2 3 立项信息 2.项目成员 3.校内课题 4. | 4       合作单位     5. | 5 6.项目行算 6.项目年 | 度预算 |      |   |
| 8    | 8 元成登记                      |                     |                |     |      | 1 |
|      | 坝日石桥                        |                     | 贝麦入            |     |      |   |
|      | 项目编号                        |                     | 批准经费万元         |     |      |   |
|      | 外拨经费 😈 万元                   |                     | 配套经费 万元        |     |      |   |
|      | 自筹经费 万元                     | E                   | 借票金额 万元        |     |      |   |
|      | 已到金额 🌑 万元                   |                     | 报销金额 🌑 万元      |     |      |   |
| 预算明细 | (单位:玩) 上佳的新                 | 「首方ち                | ∃描供须           |     |      |   |
| 预算   |                             | いたいの                | 111日1110<br>条字 |     |      | l |
| 序号   | 現料目                         | 经费占比                | <b>了</b> 预算经费  |     | 使用说明 |   |
|      | 合计                          | 0%                  |                | 0   |      |   |
| 1    | 设备费                         | 0%                  |                | 0   |      |   |
| 2    | 购置设备费                       | 0%                  |                | 0   |      |   |
| 3    | 试制设备费                       | 0%                  |                | 0   |      |   |
| 4    | 设备改造与租赁费                    | 0%                  |                | 0   |      |   |
|      |                             |                     |                |     |      |   |

#### **第5步**,上传项目文档(签字盖章齐全的计划 任务书、申请书等)

| 间新增                  |           |        |                |         |          |        |                |
|----------------------|-----------|--------|----------------|---------|----------|--------|----------------|
| 0                    | 2         |        |                | G       | 6        |        | 8              |
| 1.立项信息               | 2.项目成员    | 3.校内课题 | 4.合作单位         | 5.项目预算  | 6.项目年度预算 | 7.项目文档 | 8.完成登记         |
| 页目信息                 |           |        |                |         |          |        |                |
| 项目名称                 |           |        |                | 负责人     |          |        |                |
| 项目编号                 |           |        |                | 批准经费    | 万元       |        |                |
| 外拨经费                 | 万元        |        |                | 配赛经费    | 万元       |        |                |
| 自筹经费                 | 万元        |        |                | 已借票金额   | 万元       |        |                |
| 已到金额                 | 万元        |        |                | 报销金额    | 万元       |        |                |
| 月文档       序号     文件名 | 称         | 如常     | <b></b><br>宗上传 | 多个      | 文件,      | 点一     | <b>液</b><br>操作 |
| 1 选择                 | <u>较件</u> | 击      | "添加            | "       |          |        | 删除             |
|                      |           |        |                |         |          |        |                |
|                      |           |        |                |         |          |        |                |
|                      |           |        |                |         |          |        |                |
|                      |           |        | F#2 T5#2       | 1934 关闭 |          |        |                |
|                      |           |        |                |         |          |        |                |

### 第6步, 信息登记完成, 点击"提交"后提醒二级单位分管科研领导审核

## 联系方式

自然办:

赵亮 杨晨 陈燕

联系电话: 0516-83590165 83590167

重大办:

丁 栋 (分管副院长) 宋良辰 联系电话: 0516-83590162

先进办:

郭源阳 高涛

联系电话: 0516-83590176